Hercule Imbrosio Neto AFRFB – Chefe do CAC/DRF/Florianópolis

# OBRIGATORIEDADE DE ENTREGA DE DOCUMENTOS EM FORMATO DIGITAL NA RFB E UTILIZAÇÃO DO PGS/e-CAC

Todas as pessoas jurídicas tributadas com base no Lucro Real, Presumido ou Arbitrado estão obrigadas a:

- Formalizar e juntar documentos em processos e dossiês em formato digital;
- Utilizar o Programa Gerador de Solicitação de Juntada de Documentos - PGS para a entrega dos documentos digitais pelo e-CAC.

(§ 1º do art. 2º da <u>IN RFB nº 1.412/2013</u>)

Havendo indisponibilidade do PGS ou do e-CAC, o contribuinte obrigado a sua utilização, excepcionalmente, poderá se dirigir ao atendimento presencial da RFB para a entrega dos documentos digitais, acompanhados do Recibo de Entrega de Arquivos Digitais (Read), gerado pelo Sistema de Validação e Autenticação de Arquivos Digitais (SVA), e de cópia da tela do Sistema que comprove a indisponibilidade

A impossibilidade de utilização do PGS será caracterizada pela existência de falha no programa que impeça a transmissão dos documentos.

#### **PROCESSOS ELETRÔNICOS (VIRTUAIS) – PERDCOMP**

O contribuinte obrigado ou que pretende apresentar manifestação de inconformidade via PGS, deverá comparecer a uma unidade de atendimento da RFB munido do respectivo Despacho Decisório a que corresponder e do formulário "Solicitação de Conversão dos Processos Eletrônicos em Digitais" devidamente preenchido e assinado (disponível na página da RFB na Internet).

|                                            |                                       |                                                                     | O CPF OCN                                 |
|--------------------------------------------|---------------------------------------|---------------------------------------------------------------------|-------------------------------------------|
| IDENTIEICAÇÃO D                            |                                       |                                                                     |                                           |
| Município                                  | A DIV                                 |                                                                     | UF                                        |
|                                            |                                       |                                                                     |                                           |
| O contribuinte acim<br>Processos Eletrônic | a identificado, v<br>cos abaixo rejac | vem, por meio deste instrumento,<br>cionados sejam convertidos em D | solicitar ao Delegado da RFB<br>igitais : |
| Nº do Processo                             | Eletrônico                            | Nº do Processo Eletrônico                                           | Nº do Processo Eletrônico                 |
|                                            |                                       |                                                                     |                                           |
|                                            |                                       |                                                                     |                                           |
|                                            |                                       |                                                                     |                                           |
|                                            |                                       |                                                                     |                                           |
|                                            |                                       |                                                                     |                                           |
|                                            |                                       |                                                                     |                                           |
|                                            |                                       |                                                                     |                                           |
|                                            |                                       |                                                                     |                                           |
|                                            |                                       |                                                                     |                                           |
|                                            |                                       |                                                                     |                                           |
|                                            |                                       |                                                                     |                                           |
|                                            |                                       |                                                                     |                                           |
|                                            |                                       |                                                                     |                                           |
|                                            |                                       |                                                                     |                                           |

ADE COAEF 21/2016 v.1.00.00

**INEXISTÊNCIA DE PROCESSOS DIGITAIS** 

Para as manifestações de inconformidade ou impugnações, quando não há processo digital ou eletrônico que controle o débito questionado ou impugnado, o contribuinte deverá solicitar em uma unidade de atendimento da RFB a abertura de PROCESSO DIGITAL.

Exemplo: Multa por Atraso na Entrega de Declaração - MAED

#### **DOSSIÊ DE ATENDIMENTO - DDA**

Procedimento administrativo, solicitado pelo interessado, por meio da Solicitação de Dossiê Digital de Atendimento - Sodea, que tem como finalidade acolher um requerimento de serviço e respectiva documentação instrutória, em formato digital, para análise pelo setor competente da RFB.

#### **OBRIGATÓRIO PARA ALGUNS SERVIÇOS.**

#### **Exemplos:**

- ALTERAÇÃO E BAIXA DO CNPJ DA EMPRESA DOMICILIADA NO EXTERIOR

- CONSULTA CLASSIFICAÇÃO DE MERCADORIA DECLARAÇÃO SIMPLIFICADA DE IMPORTAÇÃO OPÇÃO REGIME ESPECIAL DE TRIBUTAÇÃO (RET) INCORPORAÇÕES IMOBILIÁRIAS

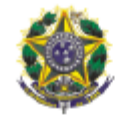

MINISTÉRIO DA FAZENDA

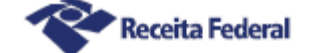

SOLICITAÇÃO DE DOSSIÊ DIGITAL DE ATENDIMENTO

| 1. IDENTIFICAÇÃO DO INTERESSADO                                                                                                    |                                               |                                   | _   | _        |                                                                                                    |                 |
|----------------------------------------------------------------------------------------------------|-----------------------------------------------|-----------------------------------|-----|----------|----------------------------------------------------------------------------------------------------|-----------------|
| Nome / Razão Social                                                                                                    | CPF                                           | CNPJ                              |     | As       | sunto                                                                                                    |                 |
|                                                                                                    |                                               |                                   |     | AS       | SUNTO                                                                                                    | -               |
| SERVICO A SER REQUERIDO                                                                                                    |                                               |                                   |     | AS       | SUNTO                                                                                                    |                 |
| Assunto                                                                                                    |                                               |                                   |     | AS       | SUNTOS ADUANEIROS                                                                                           |                 |
| ASSUNTO                                                                                                    |                                               | -                                 |     | C        | GIMES ESPECIAIS<br>NTROLE FISCAL E CADASTROS                                                                |                 |
| Serviço                                                                                                    |                                               |                                   | 1   | RE       | STITUIÇÃO                                                                                                   |                 |
| ERVIÇO A REQUERER                                                                                                    |                                               | -                                 |     | IS       | NÇÃO / SUSPENSÃO                                                                                            |                 |
| INFORMAÇÕES ADICIONAIS PARA A DISTRIBUIÇÃO DO DOSSIÊ                                                                                                    |                                               |                                   |     | -        |                                                                                                    |                 |
| EMAIS INFORMAÇÕES                                                                                                    |                                               |                                   |     |          |                                                                                                    |                 |
| JF Município                                                                                                    |                                               |                                   |     | _        |                                                                                                    |                 |
| A 🚽 NA                                                                                                    |                                               |                                   |     | A        | sunto                                                                                                    |                 |
| Jnidade                                                                                                    | Código                                        |                                   | 1   | AS       | SUNTOS ADUANEIROS                                                                                           | <u> </u>        |
| JF COCAD RFB / DICAJ COCAD RFB / GET - EDEX - DICAJ - COCAD - RFB 👱                                                                                                    | 00.2.15.03-1                                  |                                   |     | <b>S</b> | rviço                                                                                                    |                 |
| Número do Processo                                                                                                    |                                               |                                   | 1   | i h      | FRMM - CONCESSÃO DE BENEFÍCIO - ISENÇÃO/SUSPENSÃO                                                           | -               |
|                                                                                                    |                                               |                                   |     | 1./      | FRMM - CONCESSÃO DE BENEFÍCIO - ISENÇÃO/SUSPENSÃO                                                           |                 |
| OUTRAS INFORMAÇÕES                                                                                                    |                                               |                                   | -   | 2.0      | REDENCIAMENTO SISCOMEX/MERCANTE - ART 9° e INC. II DO ART 8° DA PORTARIA                                    | COANA nº 123/20 |
| IMPORTANTE: Este documento NÃO é o requerimento do servicos, é apenas                                                                                                    | a solicitação do de                           | ssiê digital de                   |     | 4.0      | PRVIM - RETIFICAÇÃO DE INFORMAÇÕES DA CARGA ESTRANGEIRA OU NACIONAL<br>IONSULTA CLASSIFICAÇÃO DE MERCADORIA |                 |
| atendimento por meio do qual o interessado deverá solicitar o serviço preteno                                                                                                    | dido.                                         |                                   |     | 5.0      | REDENCIAMENTO SISCOMEX/MERCANTE - PESSOA FÍSICA - DECLARAÇÃO SIMPLIF                                        | ICADA, INCLUSIV |
| O interessado, ou seu procurador legalmente constituído poderá solicit                                                                                                    | ar a formação de d                            | ossié digital de                  |     | 6.1      | ECLARAÇÃO SIMPLIFICADA DE IMPORTAÇÃO<br>IEDETRO - ADMISSÃO TEMPORÁRIA                                       |                 |
| atendimento em qualquer Unidade de Atendimento da RFB, mediante apresentação                                                                                                    | o deste formulario e                          | letronico.                        |     | 8.       | EPETRO - COMUNICAÇÃO DE TRANSFERÊNCIA DE BENS                                                               |                 |
| A Solicitação de Dossie Dígital de Atendimento devera ser entregue em<br>de armazenamento, oravada em arquivo único, no formato - "Portable Document                                                                      | i melo digital, em da<br>it Format" (PDF), co | spositivo movel<br>priorme padrão |     | 9.1      | EPETRO - COMUNICAÇÃO DE USO COMPARTILHADO DE BENS                                                           | 1               |
| ISO 19005-3:2012(PDF/A - versões PDF 1.4 ou superior), com margens superior                                                                                                    | e inferior de, no mir                         | nimo, 3cm (três                   |     | 10       | REPETRO - RABILITAÇÃO                                                                                       |                 |
| centimetros), e margens laterais de, no minimo, 2,5cm (dois centimetros e cin<br>Imagen de 300dal (trazentos "dots per lado") pas cores parta e branca, e:                                                                | ico millimetros), con                         | n resolução de                    | •   | '        |                                                                                                    |                 |
| 1 accinada elefronicamente, com emoreno de accinatura dicital válida                                                                                                    | por melo do progr                             | nobeniase emer                    |     |          |                                                                                                    |                 |
| Isponive no sitio da RFB, pelo interessado ou por seu procurador constituído mer<br>DAC", com opção "processos digitais", ou                                                                                              | diante "Procuração r                          | para o Portal e-                  |     |          |                                                                                                    |                 |
| 2.digitalizada, depois de preenchida, impressa e assinada manualme<br>procurador legalmente constituído.                                                                                                    | ante pelo interessad                          | do ou por seu                     |     |          |                                                                                                    |                 |
| Na hipótese de assinatura manual da Solicitação de Dossiê Digital de A<br>ser apresentado, junto com o dispositivo móvel de armazenamento:                                                                                | tendimento por proc                           | xurador, deverá                   |     |          |                                                                                                    |                 |
| <ol> <li>documento original que comprove a assinatura do signatário;</li> </ol>                                                                                                    |                                               | 1                                 |     |          |                                                                                                    |                 |
| <ol> <li>2.documentos que comprovem a outorga de poderes; e</li> <li>3.documentos que permitam a correta identificação e qualificação de outo</li> </ol>                                                                  | organtes e outorgad                           | los.                              |     |          |                                                                                                    |                 |
| 5. DECLARAÇÃO                                                                                                    |                                               |                                   | -   |          |                                                                                                    |                 |
| Declaro:                                                                                                    | ,                                             |                                   | ן ו |          |                                                                                                    |                 |
| 1.que esta solicitação não é o requerimento do serviço assinalado no o                                                                                                    | quadro 2;                                     | ļ                                 |     |          |                                                                                                    |                 |
| 2.conhecer que o dossié digital de atendimento criado por este pedido po<br>días, caso não haja a solicitação de juntada do requerimento do serviço p<br>instrutórios (art. 7º da instrução Normativa RFB nº 1.412/2013): | xderá ser arquivado ;<br>pretendido e dos dox | após 30 (trinta)<br>cumentos      |     |          |                                                                                                    |                 |
| 3.que estou autorizado a pieltear o servico em nome da pessoa qualificad                                                                                                    | da no Quadro 1;                               | ł                                 |     |          |                                                                                                    |                 |
| 4.que as informações prestadas neste formulário são verdadeiras.                                                                                                    |                                               |                                   |     |          |                                                                                                    |                 |
| Nome do Responsável / Procurador / Preposto                                                                                                    | CPF                                           |                                   | 1   |          |                                                                                                    |                 |
|                                                                                                    |                                               |                                   |     |          |                                                                                                    |                 |
| Data Assinatura (este documento pode ser assinado digitalmente)                                                                                                    |                                               |                                   | 1   |          |                                                                                                    |                 |
|                                                                                                    |                                               |                                   |     |          |                                                                                                    |                 |
| TH DED 1 410/0015                                                                                                    |                                               |                                   | -   |          |                                                                                                    |                 |
| IN RED 1.412/2015                                                                                                    | v.5.33                                        | 1.14 1/1                          | •   |          |                                                                                                    |                 |

#### IN RFB 1608/2016 - ANEXO I - Nomes de arquivos digitais.

**Peticao.pdf** - Deve conter apenas a peça processsual que contem o pedido a ser formulado no processo ou dossiê de atendimento (pedido, requerimento, solicitação, impugnação, recurso, reclamação, manifestação de inconformidade, etc.)

**Doc\_Identificacao.pdf -** Deve conter todos os documentos relacionados a qualificação do interessado e de seu procurado, contrato social, ata de nomeação. Devem compor esse arquivo todos os documentos que comprova que a pessoa que peticiona é a pessoa competente para fazê-lo)

**Doc\_Comprobatorios.pdf** - Demais documentos que fundamentam, comprovam e sustentam a petição .

Arq\_nao\_pag.zip ou Arq\_nao\_pag.rar - Documentos que não podem ser convertidos para o formato "pdf"

#### ATENÇÃO:

Cada arquivo deverá ter tamanho máximo de 15 megabytes (15.360 kilobytes), devendo o arquivo que exceder esse limite ser fracionado em tantos quantos forem necessários, observada a Nomenclatura de Arquivos por Tipo de Documento constante dos Anexos I e II da Instrução Normativa RFB 1608/2016.

Os arquivos deverão estar no formato PDF

Somente o interessado, em nome de quem houver sido formado o processo digital ou o dossiê digital de atendimento, ou o seu procurador habilitado mediante "Procuração para o Portal e-CAC", com opção "processos digitais", poderá solicitar a juntada de documentos por meio do PGS

#### Página da RFB : Onde Encontro / Entrega de documentos Digitais

Distant and

#### VOCÊ ESTÁ AQUI: PÁGINA INICIAL > INTERFACE DE ATENDIMENTO > ENTREGA DE DOCUMENTOS DIGITAIS

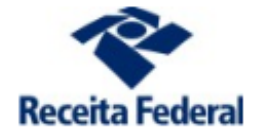

#### ATENDIMENTO

Atendimento Virtual

Agendamento

Fale Conosco

Receitafone

Unidades de Atendimento

#### UTILIDADES

Aplicativos

Entrega de Documentos Digitais

Formulários

| Entrega | ae r | Jocur | nenios | Digitals |
|---------|------|-------|--------|----------|
|         |      |       |        |          |

#### Obrigatoriedade

- Pessoas Jurídicas tributadas pelo lucro real, presumido ou arbitrado.
- Contribuintes que solicitarem serviços vinculados, por meio de ADE, à IN RFB 1.412/2013.

#### Pré-requisitos

 Possuir Certificado Digital para realizar a juntada à distância, via PGS.

ABRIR UM DOSSIÊ DIGITAL DE ATENDIMENTO

Somente os serviços disponíveis para entrega digital definidos pela Receita Federal poderão ser solicitados por meio de um Dossiê Digital de Atendimento.

#### INSTRUÇÕES E APLICATIVOS

Solicitar a Juntada de Documentos Digitais D

Acompanhar a Análise do Serviço Solicitado por Dossiê de Atendimento

Serviços e Documentação Necessária para Entrega de Documentação Digital

Programas para Entrega de Documentação Digital

PERGUNTAS E RESPOSTAS

>

LEGISLAÇÃO APLICADA À ENTREGA DE DOCUMENTOS DIGITAIS >

## Solicitação de Juntada de Documentos

Para solicitar a juntada de documentos é necessário instalar o Programa Gerador de Solicitação (PGS).

Antes de criar uma solicitação de juntada de documentos utilizando o PGS, o contribuinte deverá acessar o E-Cac / processos digitais e baixar um arquivo .xml contendo a relação dos processos ou de intimações a ele vinculados.

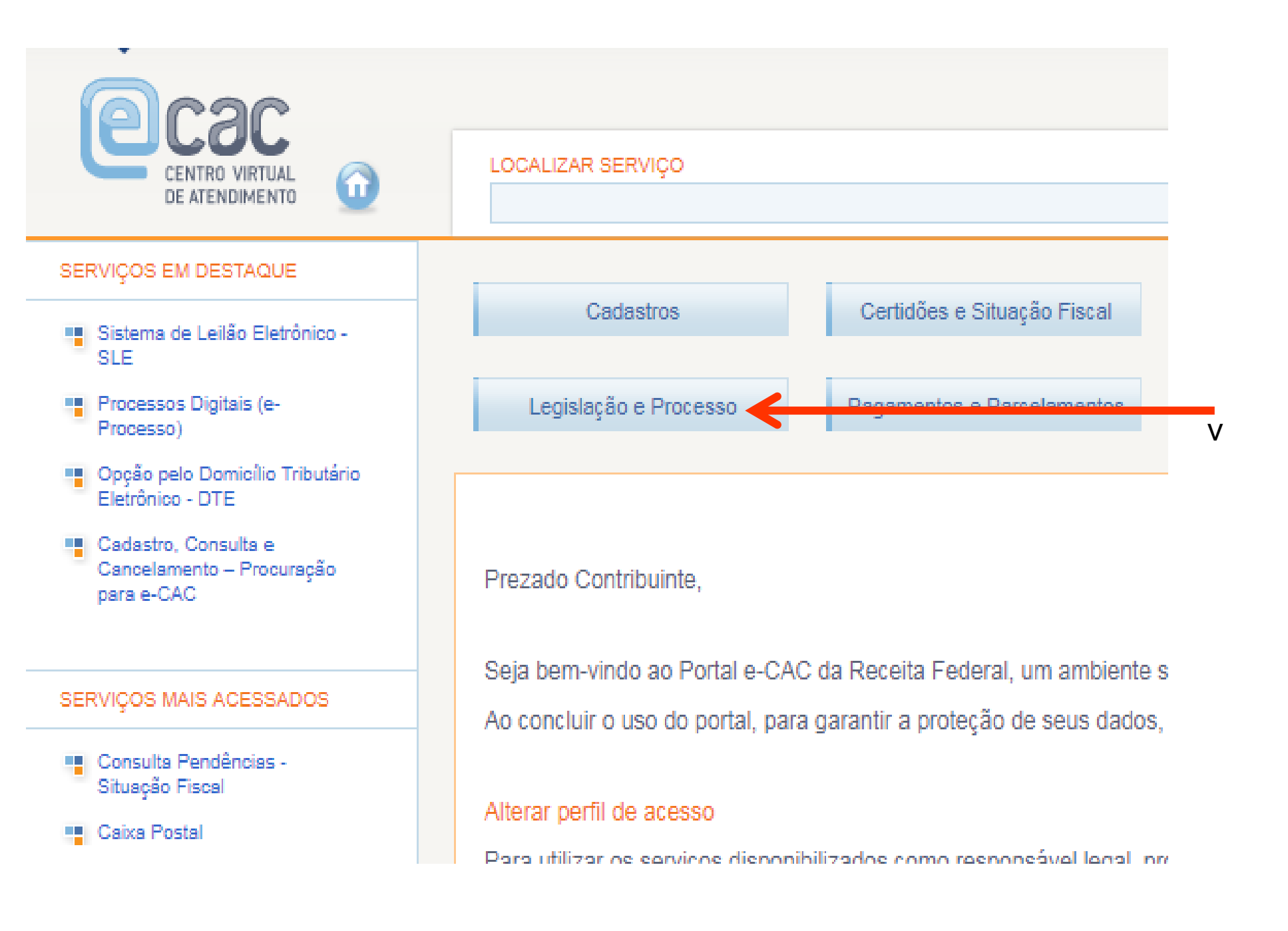

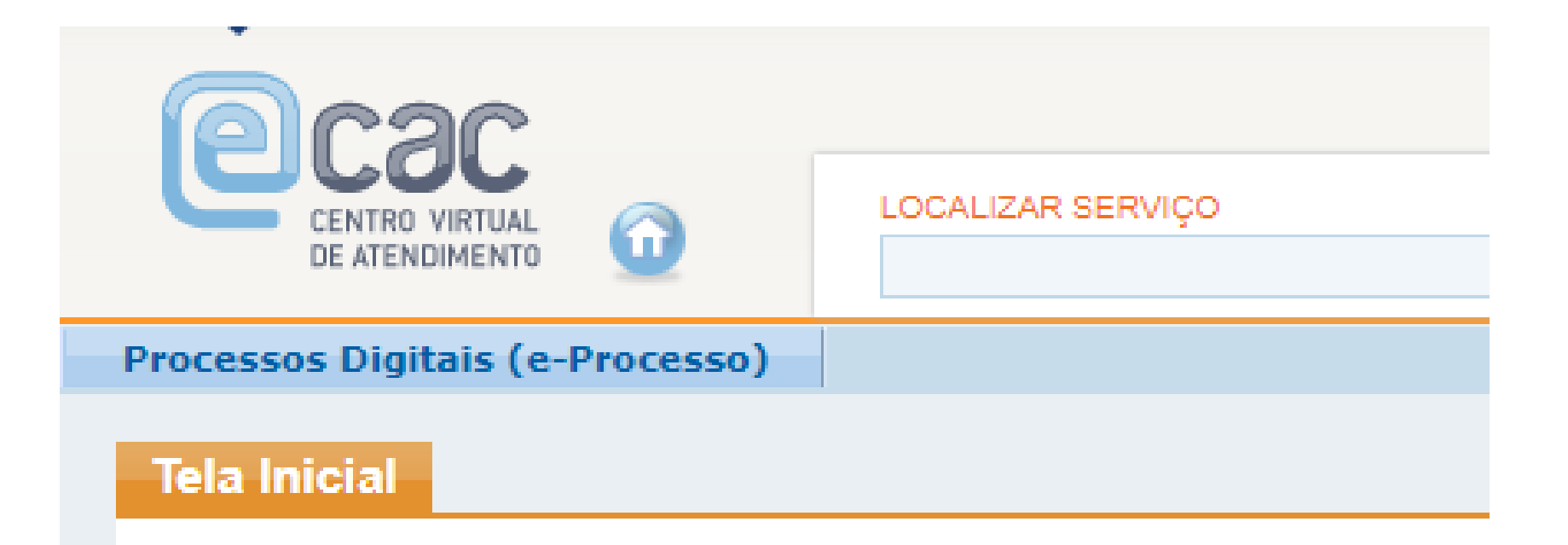

Consultar Processos Digitais Consultar Comunicados/Intimações Consultar Solicitações de Juntadas de Documentos Solicitação de Juntada de Documentos Restringir Procuração

Para visualização do sistema devem ser utilizados os navegadores 1

| LOCALIZAR SERVIÇO                                                                                                    |  |  |  |  |  |
|----------------------------------------------------------------------------------------------------|--|--|--|--|--|
| Processos Digitais (e-Processo)                                                                                                    |  |  |  |  |  |
| Solicitação de Juntada de Documentos                                                                                                    |  |  |  |  |  |
| Interessado                                                                                                    |  |  |  |  |  |
|                                                                                                    |  |  |  |  |  |
| A Solicitação de Juntada de Documentos deve ser feita de acordo com as orientações a seguir:                                                                                                    |  |  |  |  |  |
| 1 - Para fazer uma Solicitação de Juntada de Documentos é necessário ter instalado o                                                                                                    |  |  |  |  |  |
| Clique aqui para fazer download do programa.                                                                                                    |  |  |  |  |  |
| 2 - Uma vez que o programa esteja instalado, é necessário gerar um arquivo com os nº das<br>intimações ativas recebidas no DTE - Domicílio Tributário Eletrônico - caixa postal do e-CAC<br>(caso queira responder à intimação dentro do prazo) ou com os nº dos processos digitais ativos<br>(caso queira juntar documentos a um processo por livre iniciativa).<br>Clique aqui para geração do arquivo de processos ou intimações. |  |  |  |  |  |

| Processos                                                     | 1) A máquina virtual java (JVM), versão 1.7.0 ou superior, deve estar instalada, pois programa desenvolvido em Java não                                                                                 |
|---------------------------------------------------------------|----------------------------------------------------------------------------------------------------|
| Processo Digital                                              | pode ser executado sem a jvm.                                                                                                    |
| PGS - Programa<br>Gerador de<br>Solicitação de<br>kurto de de | A Máquina Virtual Java poderá ser baixada acessando o site http://www.java.com/pt_BR/download/manual.jsp .<br>2) Selecione o programa de acordo com o sistema operacional, faça o download e o instale: |
| Documentos a<br>Processo Digital                              | A) Para Windows: PGSWindows1.4.2.exe                                                                                                    |
| Tributos                                                      | Programa Solicitação de Juntada para Windows - Opção para cópia em arquivo único                                                                                                    |
| Agenda Tributária                                             | Download do Programa Solicitação de Juntada (Versão para Windows em arquivo único)                                                                                                    |
| Dados e Estudos                                               |                                                                                                    |
|                                                               | PGSWindows1.4.2.exe (26.652 KB)                                                                                                    |
| ORIENTAÇÃO                                                    | B) Para Linux e demais sistemas operacionais (MacOS. Solaris e outros): PGS1.4.2.zip                                                                                                    |
| Aduaneira                                                     | Programa Solicitação de Juntada para Linux - Opção para cópia em arquivo único                                                                                                    |
| Tributária                                                    | Download do Programa Solicitação de Juntada para Linux (Versão Linux em arquivo único)                                                                                                    |
|                                                               | PGS1.4.2.zip (23.882 KB)                                                                                                    |
| ACESSO À<br>INFORMAÇÃO                                        | Nota: A opção B dispensa instalador, diferentemente da opção A, que é um arquivo executável do instalador.                                                                                              |
| Institucional                                                 | Destina-se aos usuários ou administradores de sistemas que necessitam exercer maior controle sobre a instalação                                                                                         |
| Ações e<br>Programas                                          | - PGS - Perguntas Frequentes                                                                                                    |

Consultas Públicas e

| LOCALIZAR SERVIÇO                                                                                                    |
|----------------------------------------------------------------------------------------------------|
| Processos Digitais (e-Processo)                                                                                                    |
| Solicitação de Juntada de Documentos                                                                                                    |
| Interessado<br>A Solicitação de Juntada de Documentos deve ser feita de acordo com as orientações a seguir:<br>1 - Para fazer uma Solicitação de Juntada de Documentos é necessário ter instalado o<br>Programa Gerador de Solicitação.<br>Clique aqui para fazer download do programa.                                                                                                    |
| <ul> <li>2 - Uma vez que o programa esteja instalado, é necessário gerar um arquivo com os nº das intimações ativas recebidas no DTE - Domicílio Tributário Eletrônico - caixa postal do e-CAC (caso queira responder à intimação dentro do prazo) ou com os nº dos processos digitais ativos (caso queira iuntar documentos a um processo por livre iniciativa).</li> <li>Clique aqui para geração do arquivo de processos ou intimações.</li> </ul> |

| DE ATENDIMENTO                                                                                            |                                                                              | 2                                                                              | 🤑 Alterar perfil de acesso               | N 📔  |
|----------------------------------------------------------------------------------------------------|------------------------------------------------------------------------------|--------------------------------------------------------------------------------|------------------------------------------|------|
| Processos Digitais (e-Processo)                                                                           |                                                                              |                                                                                |                                          |      |
| Geração de Arquivo (Processos                                                                             | s / Intimações) para S                                                       | olicitação de Juntada de Documentos                                            |                                          |      |
| Interessado                                                                                               |                                                                              |                                                                                |                                          |      |
| ATENÇÃO: O Programa Gerador de S<br>versão anterior NÃO FUNCIONA E NE<br>— Selecionar a opção desejada pa | olicitação está na versão<br>M ENVIA mais uma SJD.<br>ara geração de arquivo | Existem duas situaçõe<br>arquivos:                                             | s na geração                             | ) de |
| Por processo digital<br>Todos<br>Protocolados no período:<br>Inicial:<br>Final:                           |                                                                              | 1 – Por processo digital:<br>do documento acontece<br>própria do contribuinte; | quando a junt<br>por iniciativa          | ada  |
| Por intimação<br>O Todas<br>O Recebidas no período:<br>Inicial:                                           |                                                                              | 2- Por intimação: quando realizada em resposta à i recebida na sua Caixa Po    | a juntada é<br>ntimação<br>stal no e-Cac |      |
| Download                                                                                                  |                                                                              |                                                                                |                                          |      |

**∢∢** Voltar

|                                                                                                    | LOCALIZAR SERVIÇO                                                                                             | 🦀 Alterar perfil de acesso 💟 Ar              |
|----------------------------------------------------------------------------------------------------|----------------------------------------------------------------------------------------------------|----------------------------------------------|
| Processos Digitais (e-Processo)                                                                                                    |                                                                                                    |                                              |
| Geração de Arquivo (Process                                                                                                    | s / Intimações) para Solicitação de Juntada de Do                                                             | cumentos                                     |
| Interessado                                                                                                    |                                                                                                    |                                              |
| ATENÇÃO: O Programa Gerador de<br>versão anterior NÃO FUNCIONA E N<br>Selecionar a opção desejada<br>Por processo digital<br>Todos | Solicitação está na versão 1.4.2. Caso esteja usando uma<br>EM ENVIA mais uma SJD.<br>para geração de arquivo | versão anterior, atualize para versão atual, |
| Inicial:                                                                                                    | :                                                                                                    |                                              |
| Por intimação<br>Todas<br>Recebidas no período:                                                                                    | :                                                                                                    | $\triangleright$                             |
| Download  Voltar                                                                                                    | Após escolher uma das<br>clicar no botão <downlo< td=""><td>opções,<br/>oad&gt;.</td></downlo<>               | opções,<br>oad>.                             |

## A.Solicitação de Juntada de

|                                                                                                    | OCURANTOS                                                                                                    |                           |
|----------------------------------------------------------------------------------------------------|----------------------------------------------------------------------------------------------------|---------------------------|
|                                                                                                    | R SERVIÇO Nome: processo_51449838715ml Tipo: Documento XML Discord: acu br                                                                                                    | rfil de acesso 💟 A        |
| Processos Digitais (e-Processo)                                                                                            |                                                                                                    | _                         |
| Geração de Arquivo (Processos / Intima                                                                                     | ações) para                                                                                                    |                           |
| Interessado                                                                                                    | Embora arquivos provenientes da Internet possan ser úteis, algu-<br>arquivos podem danificar seu computador. Se você não confar-<br>sua origem, não abra nem salve este arquivo. <u>Qual é o risco?</u> | em                        |
| ATENÇÃO: O Programa Gerador de Solicitação<br>versão anterior NÃO FUNCIONA E NEM ENVIRA<br>— Selecionar a opção desejada p | está na versão 1.4.2. Caso esteja usando uma versão anterior, ati<br>cionar a opção <salvar>.</salvar>                                                                                                  | ualize para versão atual, |
| Por processo digital<br>Todos<br>Protocolados no período:<br>Atend                                                         | ção!                                                                                                    |                           |
| Inicial: Final: Final: Não s<br>Por intimação<br>Todas<br>Recebidas no período: Final: Final:                              | se deve utilizar a opção <abrir>, pois o<br/>ar um arquivo .xml contendo a relação<br/>essos/intimações do contribuinte.</abrir>                                                                        | objetivo é<br>de          |
| Download Este poste                                                                                                    | é o arquivo que será importado para o<br>eriormente.                                                                                                    | PGS                       |
| Torun                                                                                                    |                                                                                                    |                           |

#### PGS – Programa Gerador de Solicitação

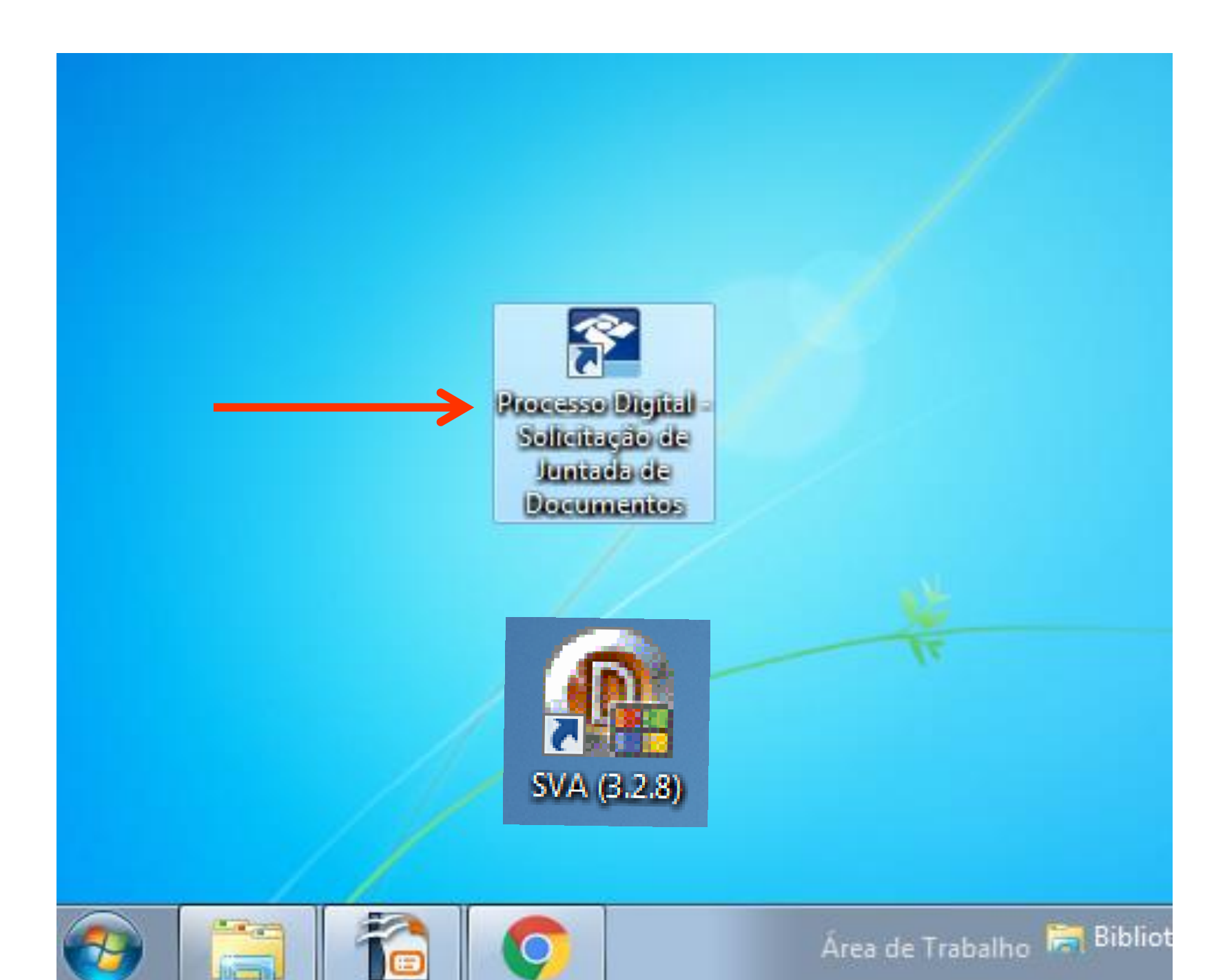

#### PGS – Programa Gerador de Solicitação

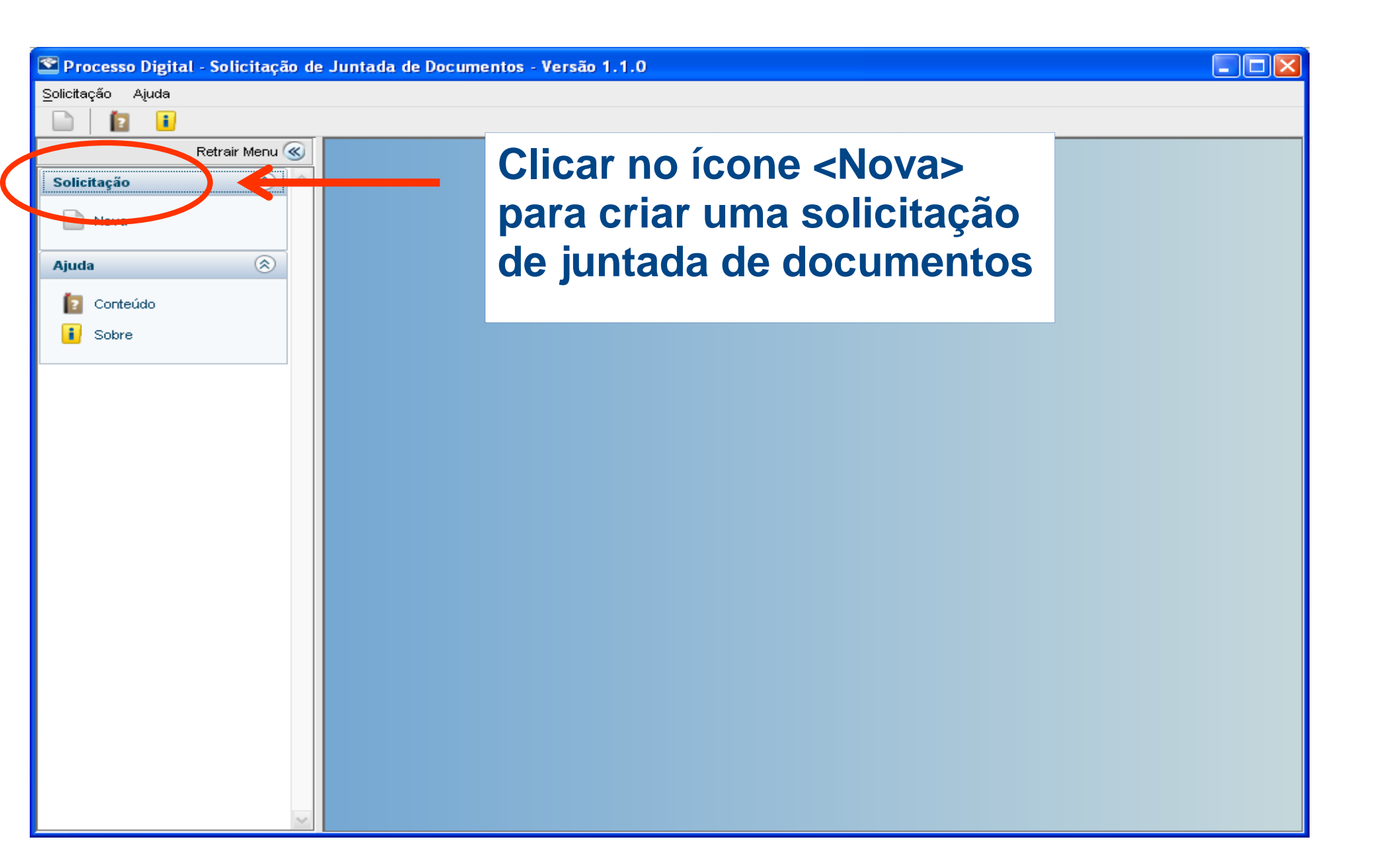

#### A.PGS – Programa Gerador de

| <u></u>           |                                                                                                    |  |
|-------------------|----------------------------------------------------------------------------------------------------|--|
| Solicitação Aiuda | licitação de Juntada de Doci 2004 - CEL CEL CEL CEL CEL CEL                                                    |  |
|                   |                                                                                                    |  |
| Ret               | air Menu 🛞                                                                                                    |  |
| Solicitação       | 🛞 🛆 Motivo da Solicitação 🔀                                                                                    |  |
| Nova 📄            | Juntada de Documentos ao Processo Resposta de Intimação                                                        |  |
| Ajuda             | Processo / Procedimento                                                                                        |  |
| 👔 Conteúdo        | Selecione                                                                                                    |  |
| 🚺 Sobre           |                                                                                                    |  |
|                   | Carregar Arquivo de Processos ou Intimações Cancelar OK                                                        |  |
|                   | Utilizar esta opção para importar o arquivo<br>.xml anteriormente baixado do e-Cac e<br>gravado no computador. |  |
|                   |                                                                                                    |  |

## PGS – Criando uma SJD direta ao processo

| Solicitação Ajuda                                               |
|-----------------------------------------------------------------|
|                                                                 |
|                                                                 |
| Retrair Menu 🛞                                                  |
| Solicitação 🛞 🗠                                                 |
| Nova                                                            |
| Ajuda 🛞 Juntada de Documentos ao Processo Resposta de Intimação |
| Conteúdo         Processo / Procedimento                        |
| i Sobre Selecione                                               |
| Selecione                                                       |
| 10010-007.337/0811-48                                           |
| Carregar Arquivo de Processos ou indinações Carceiar OK         |
|                                                                 |
| Aba <juntada de="" do="" documentos="" processo="">:</juntada>  |
| Ao clicar na barra de seleção, irá anarecer a                   |
| AU cilcar na barra de Seleção, na aparecer a                    |
| relação de processos digitais para os quais o                   |
| contribuinte poderá criar uma solicitação de                    |
| iuntodo do documentos                                           |
| juntada de documentos.                                          |
|                                                                 |
|                                                                 |

## PGS – Criando uma SJD direta ao processo

| 🕿 Processo Digita         | al - Solicitação de | e Juntada ( | de Documentos - Versão 1.1.0                                 |                                   |         |         |            |
|---------------------------|---------------------|-------------|--------------------------------------------------------------|-----------------------------------|---------|---------|------------|
| <u>S</u> olicitação Ajuda |                     |             |                                                              |                                   |         |         |            |
|                           |                     |             |                                                              |                                   |         |         |            |
|                           | Retrair Menu ≪      |             |                                                              |                                   |         |         |            |
| Solicitação               | ۵ (۵)               |             | Solicitação de Juntada de Docu                               | mentos                            |         |         |            |
| Nova                      |                     |             |                                                              |                                   |         |         |            |
| Ajuda                     | ۲                   | -Sol        | licitação de Juntada de Documentos<br>rocesso / Procedimento |                                   |         |         |            |
| [ Conteúdo                |                     | 1           | .0640-723.003/2011-02                                        |                                   |         |         |            |
| 🚺 Sobre                   |                     | III Г       | Documento(s) a ser(em) juntado(s) (Limite                    | Máximo de 15 MB por Documento)    |         |         |            |
| _                         |                     |             | Tipo do Documento                                            | Arquivo                           | Tamanho | Origem  | Ação       |
|                           |                     |             | TERMO DE SOLICITAÇÃO DE JUNTADA                              | DOCUMENTO-TERMO_4D911146-776A-42A | -       | Sistema | visualizar |

Por padrão o programa irá gerar o primeiro documento do lote que será o TERMO DE SOLICITAÇÃO DE JUNTADA. Este termo detalhará os documentos anexados pelo contribuinte.

<

|          | Decementer and the provide the provide the | olocoma        | <u>viscianziar</u> |
|----------|----------------------------------------------------------------------------------------------------|----------------|--------------------|
|          |                                                                                                    |                |                    |
|          |                                                                                                    |                |                    |
|          |                                                                                                    |                |                    |
|          |                                                                                                    |                |                    |
|          |                                                                                                    |                |                    |
|          |                                                                                                    |                |                    |
|          |                                                                                                    |                |                    |
| mentos p | permitidos por Solicitação                                                                                                    |                |                    |
|          |                                                                                                    |                |                    |
|          |                                                                                                    | Adicionar Novo | Documento          |
|          |                                                                                                    |                |                    |
|          |                                                                                                    | Envi           | ar a Solicitação   |
|          |                                                                                                    |                |                    |

#### Para Adicionar arquivos ao lote, clicar <Adicionar Novo Documento>

## PGS – Limite de arquivos para envio

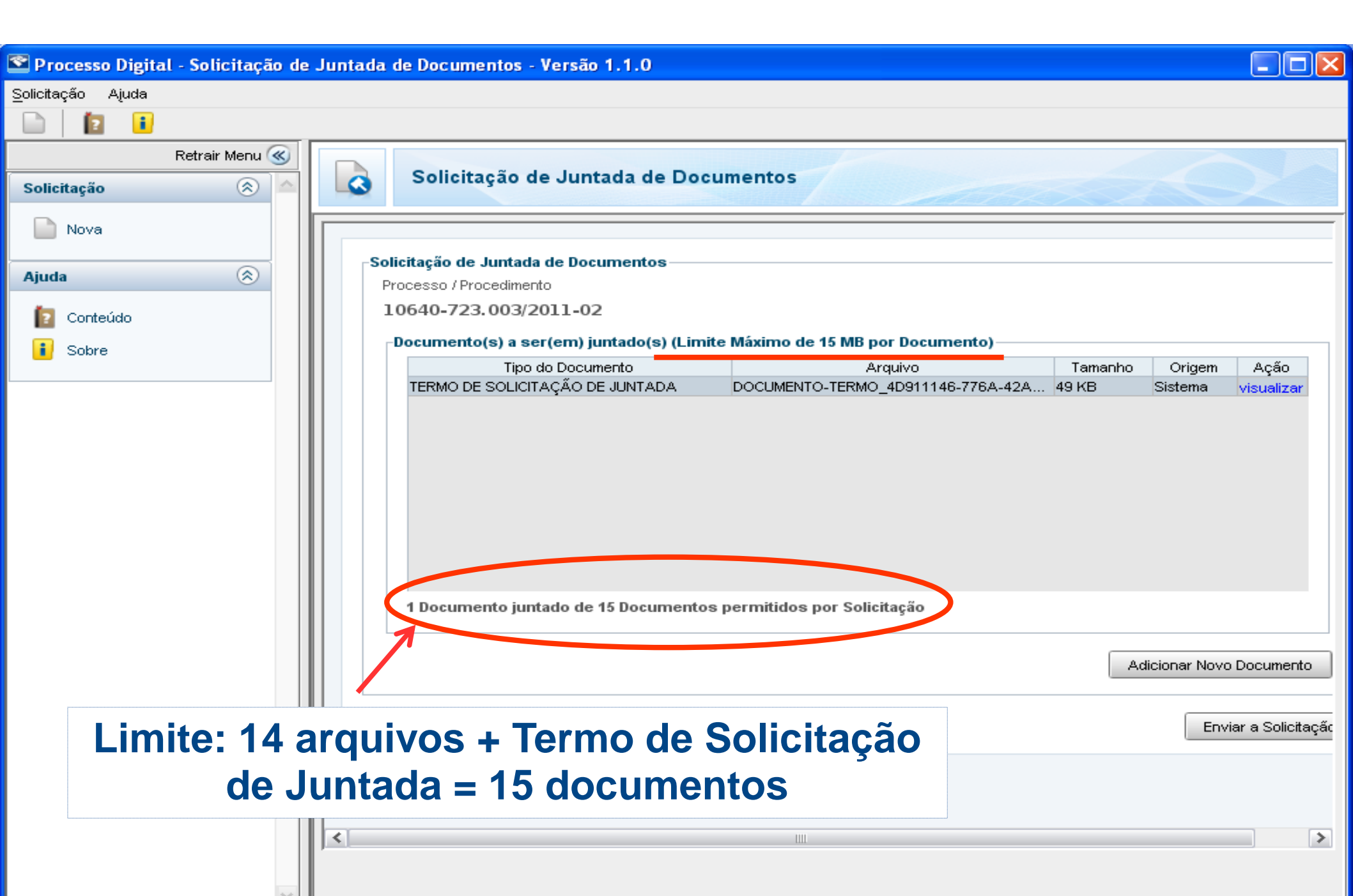

### PGS – Anexar documento existente

| oo do Documento                                                                  |                                                                                                    |               |
|----------------------------------------------------------------------------------|----------------------------------------------------------------------------------------------------|---------------|
| Classificação do Documento                                                       |                                                                                                    |               |
| PEDIDOS / REQUERIMENTOS                                                          |                                                                                                    | ~             |
| Subclassificação do Documento                                                    |                                                                                                    |               |
| PEDIDO DE REVISÃO DE LANÇAMENTO/DÉBITO                                           | Copen 🗠 🗠 🗠 🗠                                                                                                    | 2             |
| Tipo do Documento                                                                | Procurar em: 🦳 Meus documentos                                                                                                    |               |
| PEDIDO DE REVISÃO DE LANÇAMENTO/DÉBITO                                           |                                                                                                    |               |
| Exibir Todos os Tipos de Documentos Disponíveis                                  | a MPFs<br>Diversos                                                                                                    |               |
| edigir Documento Selecionar Arquivo<br>Carregar Novo Arquivo                     | E-Processo     e-Processo     e-Processo     Legislacao e Codigos     Meus documentos do PaperPort     Meus vídeos     Meus vídeos     Imme do Arquivo: <u>T</u> ipo do Arquivo:     Arquivos PDF |               |
| Utilizar a opção <ca<br>Novo Arquivo&gt; para a<br/>arquivo .pdf já exis</ca<br> | rregar<br>dicionar<br>tente.                                                                                                    | Open Cancelar |

## PGS – Solicitação de Juntada de Documento

| 🕿 Processo Digita         | al - Solicitação de | Juntada de Documentos - Versão 1.1.0    |                                          |                |                      |
|---------------------------|---------------------|-----------------------------------------|------------------------------------------|----------------|----------------------|
| <u>S</u> olicitação Ajuda |                     |                                         |                                          |                |                      |
|                           |                     |                                         |                                          |                |                      |
| Solicitação               | Retrair Menu 🛞      | Solicitação de Juntada de               | Documentos                               |                | 0                    |
| Nova                      |                     |                                         |                                          |                |                      |
| - Hora                    |                     |                                         |                                          |                |                      |
| Ajuda                     | 8                   | Solicitação de Juntada de Documentos    |                                          |                |                      |
| D Conteúdo                |                     | 10640-723.003/2011-02                   |                                          |                |                      |
|                           |                     | -Documento(s) a ser(em) juntado(s) (Lim | ite Máximo de 15 MB por Documento)       |                |                      |
| Sobre                     |                     | Tipo do Documento                       | Arquivo                                  | Tamapho Orig   | em Acão              |
|                           |                     | TERMO DE SOLICITAÇÃO DE JUNTADA         | DOCUMENTO-TERMO 4D911146-776A-42A        | - Sistem       | a visualizar         |
|                           |                     | DOCUMENTOS COMPROBATÓRIOS - OUTR        | OS DOCUMENTO-GERADO 113C495E-4615-44E    | . 48 KB Gerado | D modificar          |
|                           |                     | PEDIDO DE REVISÃO DE LANCAMENTO/DÉ      | BI ICP-Brasil GLOSSARIO - Versao 1.2.pdf | 289 KB Local   | modificar            |
|                           |                     | 3 Documentos juntados de 15 Docume      | ntos permitidos por Solicitação          |                |                      |
|                           |                     |                                         | -                                        |                |                      |
|                           |                     | Exemplo de S<br>Juntada de Doc          | Solicitação de<br>umentos pronta         | Adicionar I    | Novo Documento       |
|                           |                     | para                                    | envio.                                   |                | Enviar a Solicitação |
|                           |                     | <                                       |                                          |                | >                    |
|                           |                     |                                         |                                          |                |                      |

### PGS – Solicitação de Juntada de Documento

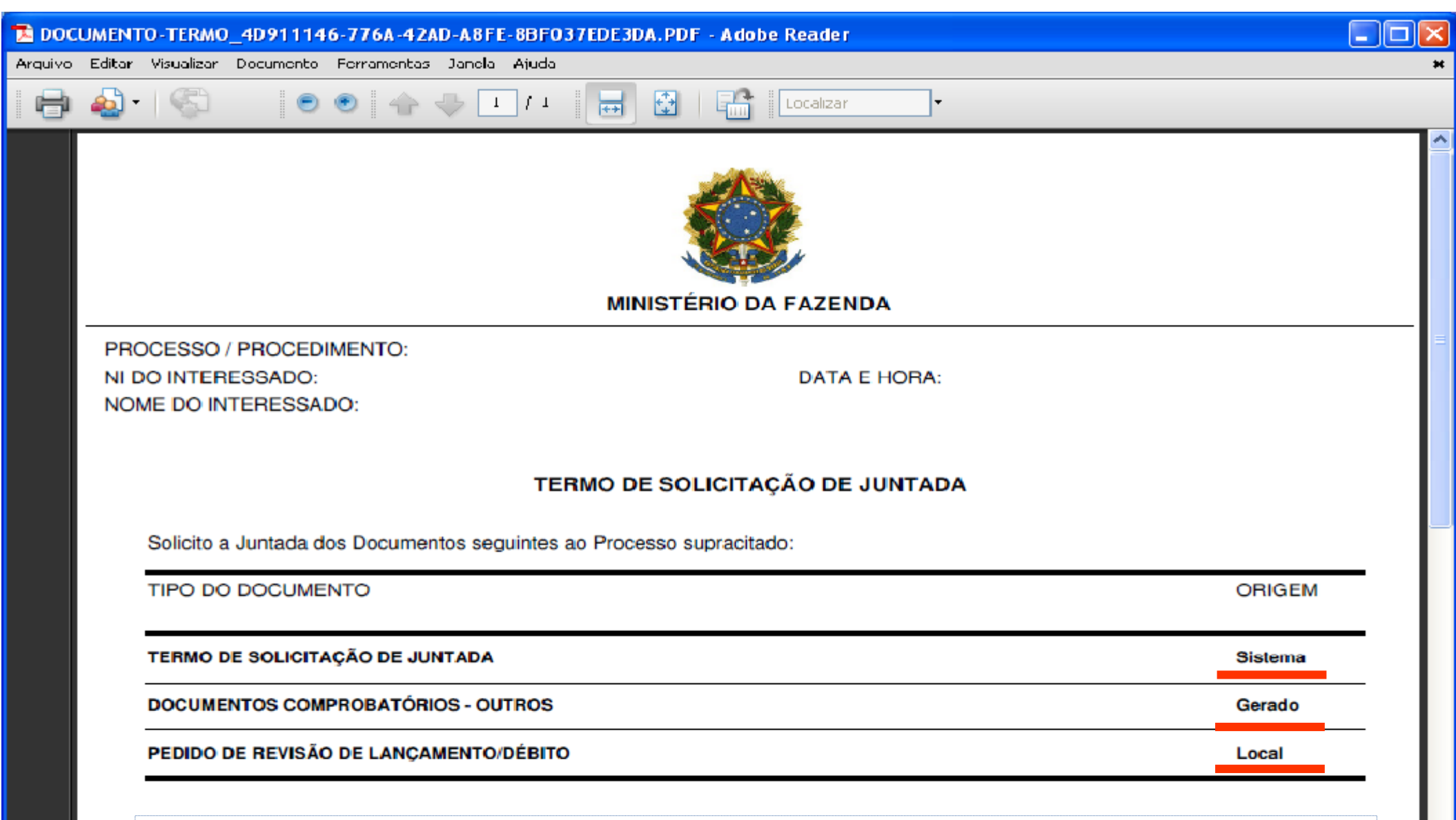

#### Solicitação de Juntada de Documentos em versão .pdf.

50

Ø

### PGS – Solicitação de Juntada de Documento

| Processo Digital - Solicitaçã | ) de Juntada de Documentos - Versão 1.1.0                        |                                       |         |               |            |
|-------------------------------|------------------------------------------------------------------|---------------------------------------|---------|---------------|------------|
| olicitação Ajuda              |                                                                  |                                       |         |               |            |
| 🗋 😰 🖬                         |                                                                  |                                       |         |               |            |
| Retrair Menu (                | Selisiteaño de luntede de D                                      |                                       |         |               |            |
| Solicitação 🛞                 | Sonchação de Suntada de D                                        | ocumentos                             |         |               |            |
| Nova                          |                                                                  |                                       |         |               |            |
| Ajuda 🛞                       | -Solicitação de Juntada de Documentos<br>Processo / Procedimento |                                       |         |               |            |
| 😰 Conteúdo                    | 10640-723.003/2011-02                                            |                                       |         |               |            |
| 🚺 Sobre                       | Documento(s) a ser(em) juntado(s) (Limite                        | e Máximo de 15 MB por Documento)      |         |               |            |
| _                             | Tipo do Documento                                                | Arquivo                               | Tamanho | Origem        | Ação       |
|                               | TERMO DE SOLICITAÇÃO DE JUNTADA                                  | DOCUMENTO-TERMO_4D911146-776A-42A     | 49 KB   | Sistema       | visualizar |
|                               | DOCUMENTOS COMPROBATÓRIOS - OUTROS                               | DOCUMENTO-GERADO_113C495E-4615-44E    | . 48 KB | Gerado        | modificar  |
|                               | PEDIDO DE REVISÃO DE LANÇAMENTO/DÉBI                             | .  ICP-Brasil_GLOSSARIOVersao_1.2.pdf | 289 KB  | Local         | modificar_ |
|                               |                                                                  |                                       |         |               |            |
|                               |                                                                  |                                       |         |               |            |
|                               |                                                                  |                                       |         |               |            |
|                               | 3 Documentos juntados de 15 Documento                            | os permitidos por Solicitação         |         |               |            |
|                               |                                                                  | ~ ~                                   | Ad      | licionar Novo | Documento  |
| Ao enviar a                   | solicitação os docum                                             | ientos serão                          |         |               |            |

preparados e será iniciado o processo de

autenticação com certificado digital.

<

Enviar a Solicitação

## PGS – Autenticação digital e envio da solicitação

| S Processo Digital - S    | iolicitação de Ju | intada de Do                  | cumentos - Versão 1.1.                                        | 0                                   |                             |              |                                   |
|---------------------------|-------------------|-------------------------------|---------------------------------------------------------------|-------------------------------------|-----------------------------|--------------|-----------------------------------|
| <u>S</u> olicitação Ajuda |                   |                               |                                                               |                                     |                             |              |                                   |
| 🗈 İ 🚺                     |                   |                               |                                                               |                                     |                             |              |                                   |
| Reti                      | trair Menu        |                               |                                                               |                                     |                             |              |                                   |
| Solicitação               |                   | So So                         | licitação de Juntada                                          | de Documentos                       |                             |              |                                   |
| Nova                      |                   |                               |                                                               |                                     |                             |              |                                   |
| Hora                      | Pi                | rocessament                   | to                                                            |                                     |                             | $\mathbf{X}$ |                                   |
| Ajuda                     | 8                 | Progresso                     |                                                               |                                     |                             |              |                                   |
| 🛐 Conteúdo                |                   | Assinando o                   | os Documentos                                                 |                                     |                             |              |                                   |
| Sobre                     |                   |                               |                                                               | 19%                                 |                             |              |                                   |
|                           |                   | Histórias                     |                                                               |                                     |                             |              | Origem Ação<br>Sistema visuelizar |
|                           |                   | -HISTORICO                    |                                                               |                                     |                             |              | Gerado <u>modificar</u>           |
|                           |                   | Iniciando o e<br>Compilando i | envio da Solicitação de Juntada<br>os Documentos Gerados para | a de Documentos '4D911146-77<br>PDF | 76A-42AD-A8FE-8BF037EDE3DA  | / ок         | Local <u>modificar</u>            |
|                           |                   | Compilação                    | dos Documentos Gerados para                                   | a PDF :: Compilando o Documer       | nto Gerado 'DOCUMENTO-TERMO | _4D9         |                                   |
|                           |                   | Compilação                    | dos Documentos Gerados par                                    | a PDF :: Compliando o Documer       | TO Gerado DOCUMENTO-GERAL   |              |                                   |
|                           | Ser               | á soli                        | citada a se                                                   | enha do ce                          | ertificado d                | idital       |                                   |
|                           |                   |                               |                                                               |                                     |                             | gitai        |                                   |
|                           |                   | Assinatura                    | dos Documentos :: Assinando                                   | o Documento 'DOCUMENTO-TE           | RMO_4D911146-776A-42AD-A8   | FE-8B        |                                   |
|                           |                   | S Logor                       | n do Token                                                    |                                     | ×                           |              |                                   |
|                           |                   | $\bigcirc$                    |                                                               |                                     |                             | Ad           | icionar Novo Documento            |
|                           |                   | Safe                          | Net. SafeNet Auth                                             | nentication Client                  |                             |              |                                   |
|                           |                   |                               |                                                               |                                     |                             | >            | Enviar a Solicitação              |
|                           |                   | Introdu                       | iza Senha do token.                                           |                                     |                             |              |                                   |
|                           |                   | Nome d                        | lo Token:                                                     | ALVANO LEMOS - DRF JFA S            | 5ACAT                       | elar         |                                   |
|                           |                   | _                             |                                                               |                                     |                             |              |                                   |
|                           |                   | Senha d                       | do token:                                                     | •••••••                             |                             |              |                                   |
|                           |                   |                               |                                                               | Idioma atual: PT                    |                             |              |                                   |
|                           |                   |                               |                                                               | -                                   |                             |              |                                   |
|                           |                   |                               |                                                               | L                                   | OK Cancelar                 |              |                                   |
|                           | ~                 |                               |                                                               |                                     |                             | -            |                                   |

### PGS – Autenticação digital e envio da solicitação

| 🗳 Processo Digital - Solicitação         | de Juntada de Documentos - Versão 1.1.0                                                                                                    |  |
|------------------------------------------|----------------------------------------------------------------------------------------------------|--|
| <u>S</u> olicitação Ajuda                |                                                                                                    |  |
|                                          |                                                                                                    |  |
| Retrair Menu ≪                           |                                                                                                    |  |
| Solicitação 🛞                            |                                                                                                    |  |
| Nova                                     | Processamento                                                                                                    |  |
| Ajuda 🛞                                  | Progresso                                                                                                    |  |
| <ul><li>Conteúdo</li><li>Sobre</li></ul> | Solicitação de Juntada de Documentos enviada.<br>ATENÇÃO: VERIFIQUE SUA CAIXA POSTAL, NO E-CAC, PARA CERTIFICAR-SE DE QUE O ENVIO OCORREU<br>COM SUCESSO.                                                                                                    |  |
|                                          | Histórico     Solicitação de Juntada de Documentos enviada.       Validação das Assinaturas dos Documentos     Image: Solicitação de Juntada de Documentos enviada.                                                                                                    |  |
| Atenção                                  |                                                                                                    |  |
| ATENÇÃO: VERIFIQUE SUA C                 | CAIXA POSTAL, NO E-CAC, PARA CERTIFICAR-SE DE QUE O ENVIO OCORREU COM SUCESSO.<br>DOCUMENTO-TEI<br>DOCUMENTO-TEF<br>DOCUMENTO-GE<br>DOCUMENTO-GE                                                                                                    |  |
|                                          | Copia dos Documentos e suas Assinaturas para o Diretorio Final :: Copiando o Documento<br>Cópia dos Documentos e suas Assinaturas para o Diretório Final :: Copiando a Assinatura 'DOCUMENTO-LO<br>OK<br>Copiando os Dados para o Diretório Final OK<br>Assinando os Dados no Diretório Final OK |  |

O programa informará que os dados foram enviados e que o contribuinte poderá acompanhar o resultado da sua solicitação de juntada de documentos pela sua Caixa Postal no e-Cac.

## Caixa postal – Acompanhamento por mensagens

| · · · · · · · · · · · · · · · · · · ·                                                                                                    |                                                                                         |                     | ·                | -               |
|----------------------------------------------------------------------------------------------------|-----------------------------------------------------------------------------------------|---------------------|------------------|-----------------|
|                                                                                                    |                                                                                         |                     |                  | BRASIL          |
| Receita Federal                                                                                                    | Titular do Certificado:                                                                 |                     | Sair co          | om Segurança 🗙  |
|                                                                                                    |                                                                                         |                     |                  |                 |
|                                                                                                    |                                                                                         |                     |                  |                 |
| CENTRO VIRTUAL                                                                                                    | LOCALIZAR SERVIÇO                                                                       |                     |                  |                 |
| DEATENDIMENTO                                                                                                    | 2 Alter                                                                                 | ar perfil de acesso | Você tem         | novas mensagens |
|                                                                                                    |                                                                                         |                     |                  | <u>^</u>        |
| Caixa Postal                                                                                                    |                                                                                         |                     |                  | _               |
|                                                                                                    |                                                                                         |                     |                  |                 |
|                                                                                                    | Mão Lidoo, Ol                                                                           |                     | Dućulas - N      |                 |
| Excluir Liuas: 33                                                                                                    | Nau Liuas; 21                                                                           |                     | Proximo >        | _               |
|                                                                                                    | Assunto da Mensagem                                                                     | Envlada<br>em:      | EXIDIÇão<br>até: |                 |
| □ ! ⊠ [e-Processo<br>10640. <sup>-</sup>                                                                                                    | ] Recibo: Solicitação de Juntada de Documentos (Processo/Procedimento n<br>1/2011-02 )  | ° 22/08/2012        | -                |                 |
| □ Image: Definition of the second second se | ] Recibo: Solicitação de Juntada de Documentos (Processo/Procedimento n<br>7/0811-48 )  | ° 15/08/2012        | -                |                 |
| Mensagem Relevante<br>nº 1083327                                                                                                    | ] Resultado: Solicitação de Juntada de Documentos (Processo/Procediment<br>)            | • 16/07/2012        | : -              |                 |
| □ : ☆ [e-Processo<br>10640.1                                                                                                    | ] Recibo: Solicitação de Juntada de Documentos (Processo/Procedimento n<br>_/2011-02 )  | ° 29/05/2012        | : -              |                 |
| 🔲 🏅 🙆 [e-Processo                                                                                                    | ] Ciência do Processo/Procedimento nº 1027                                              | 21/05/2012          | -                |                 |
| □ ! 🖄 [e-Processo<br>10640                                                                                                    | ] Recibo: Solicitação de Juntada de Documentos (Processo/Procedimento n<br>. /2011-02 ) | ° 10/05/2012        | -                |                 |
| 🔲 🏅 🙆 [e-Processo                                                                                                    | ] Ciência do Processo/Procedimento nº 10640.TTJ/2011-02                                 | 10/05/2012          | -                |                 |
| 🔲 🟅 🖂 [e-Processo                                                                                                    | ] Ciência do Processo/Procedimento nº 10640.TTTTTT/2011-02                              | 03/05/2012          | -                |                 |
| 🔲 🏅 🖾 [e-Processo]                                                                                                    | ] Ciência do Processo/Procedimento nº 10640.1. /2011-02                                 | 19/04/2012          | -                |                 |
| 🔲 🏅 🖂 [e-Processo                                                                                                    | ] Ciência do Processo/Procedimento nº 10 27                                             | 19/04/2012          | -                | ~               |
|                                                                                                    |                                                                                         |                     |                  | >               |

😜 Internet

🔩 100% 🛛 🝷

## Caixa postal – Acompanhamento por mensagens

| BRASIL<br>Sair com Segurança X<br>Sair com Segurança X<br>Localizar serviço<br>Localizar serviço<br>A mensagem informa que a solicitação de juntada foi<br>encaminhada com sucesso informa dados sobre o número<br>do processo do interessado data e bora da transmissão e |                                                     |                                      |                                                   |                                   |    |
|----------------------------------------------------------------------------------------------------|-----------------------------------------------------|--------------------------------------|---------------------------------------------------|-----------------------------------|----|
|                                                                                                    |                                                     |                                      |                                                   | BRASIL                            | 1  |
| Receita Federal                                                                                                    | Titular do Certificado:                             |                                      |                                                   | Sair com Segurança 🤰              | \$ |
| Caix:<br>A mensagem informa que a solicitação de ju<br>encaminhada com sucesso informa dados sob                                                                                                    |                                                     |                                      |                                                   |                                   |    |
|                                                                                                    | LOCALIZAR SERVIÇO                                   | Q                                    | Alterar perfil de acesso                          | Você tem novas mensagens          |    |
| Caixa<br>A men<br>encaminh<br>do proces                                                                                                    | sagem informa<br>nada com suces<br>sso. do interess | que a soli<br>so inform<br>ado, data | citação de jun<br>a dados sobre<br>e hora da tran | tada foi<br>o número<br>smissão e |    |

gera um código de identificação do envio.

Número do Processo/Procedimento: 10640. 👘 👘 /2011-02

Interessado: 514. -15 - ALVANO

Data e Hora em que a solicitação foi transmitida: 22/08/2012, 16:26 (Horário de Brasília)

Identificador do Envio: S0000054054

Ρ

Consulte a relação de documentos enviados na opção "Processos Digitais" no e-CAC.

Imprimir Volta

Voltar Excluir

Para consultar a relação de documentos enviados entrar na opção <Processos Digitais> no e-Cac.

🕄 100%

🛛 😜 Internet

#### Consulta Solicitações de Juntada de Documentos

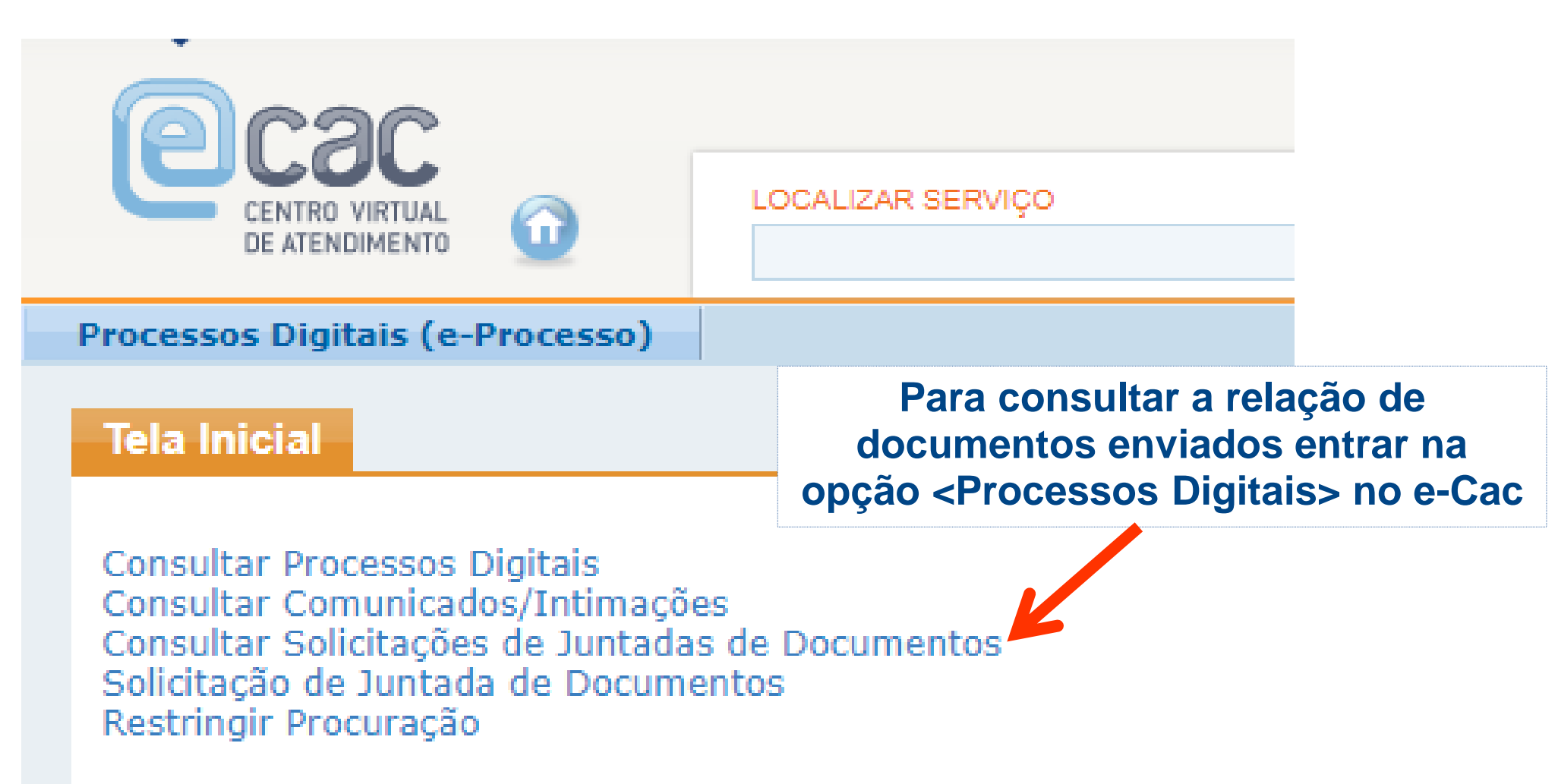

Para visualização do sistema devem ser utilizados os navegadores 1

## Consulta Solicitações de Juntada de Documentos

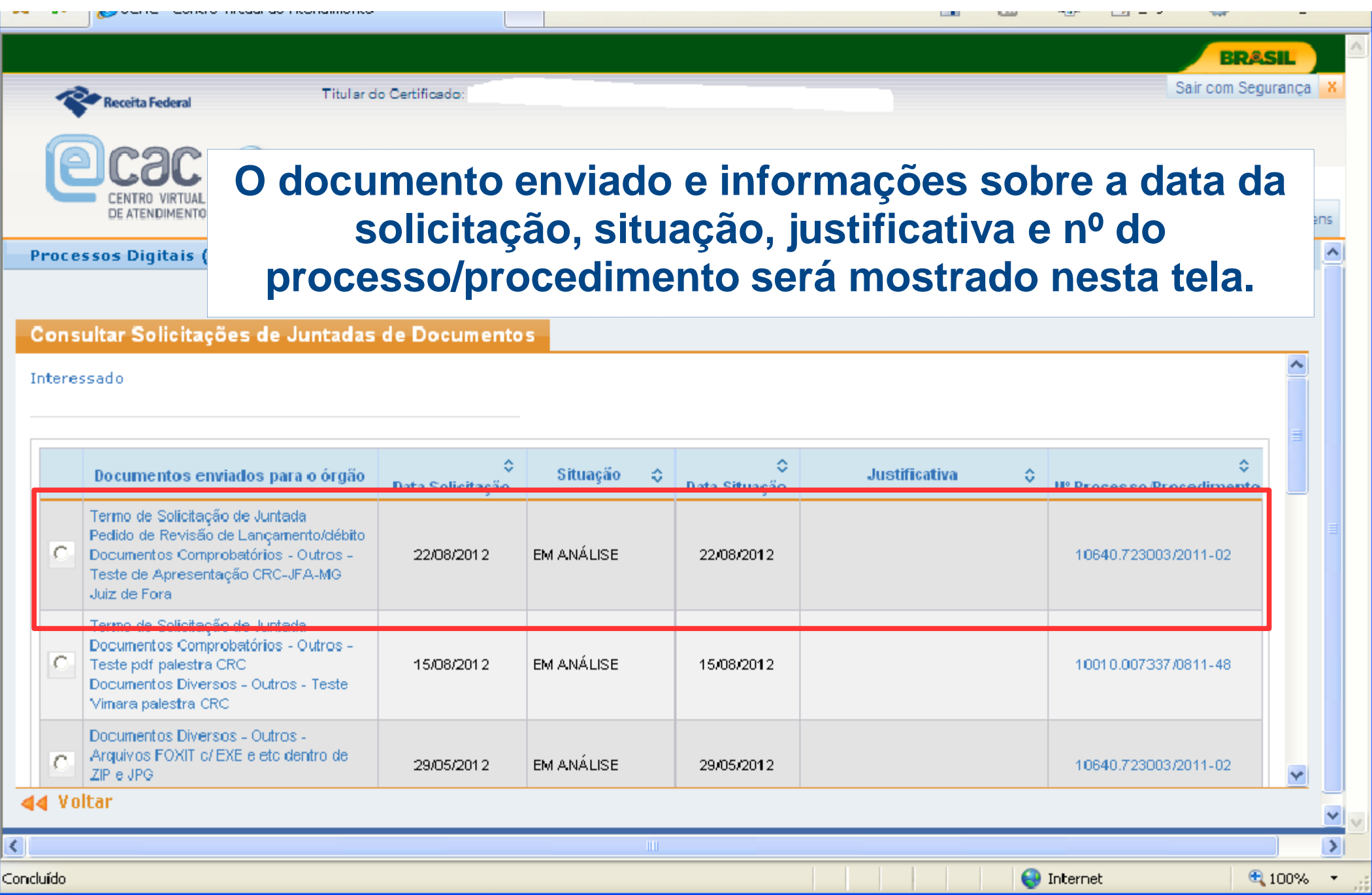

## Consulta Solicitações de Juntada de Documentos

BRASIL

![](_page_36_Picture_2.jpeg)

Processos Digitais (e-Pro

Os documentos serão analisados pela RFB que atualizará as informações referente à situação e justificativa, se for o caso, possibilitando o acompanhamento pelo contribuinte.

#### Consultar Solicitações de Juntadas de Documentos

| Documentos enviados para o órgão                                                                                                    | ≎<br>Data Solicitação | Situação 💠              | ≎<br>Data Situação | Justificativa 🗘                              | ≎<br>N° Processo.Procedimento |      |
|----------------------------------------------------------------------------------------------------|-----------------------|-------------------------|--------------------|----------------------------------------------|-------------------------------|------|
| C Documentos Diversos - Outros - Teste<br>turma SACAT<br>Termo de Solicitação de Juntada                                                                                     | 02/03/2012            | EM ANÁLISE              | 02/03/2012         |                                              | 10640                         | Ξ    |
| Termo de Solicitação de Juntada<br>Resposta à Intimação<br>Termo de Análise de Solicitação de<br>Juntada<br>Documentos Diversos - Outros -<br>Desistência da licença-prêmio. | 02/03/20 2            | ACEITA COM<br>RESSALVAS | 02/03/2012         | Não aceitei porque não                       | 10010, 7/0811-48              |      |
| Termo de Solicitação de Juntada<br>Documentos Diversos - Outros - Teste<br>treinamento SAORT<br>Termo de Análise de Solicitação de<br>Juntada<br>Resposta à Intimação        | 01/03/2012            | ACEITA COM<br>RESSALVAS | 01/03/2012         | Teste de aceita com ressalva<br>curso SAORT. | 10640. /2011-02               |      |
| Termo de Solicitação de Juntada                                                                                                    |                       |                         |                    |                                              |                               | ~    |
| Voltar                                                                                                    |                       |                         |                    |                                              |                               |      |
|                                                                                                    |                       |                         |                    |                                              |                               |      |
| ida                                                                                                    |                       |                         |                    |                                              | Internet                      | 100% |

"A mente que se abre a um novo conhecimento, jamais volta ao tamanho anterior".

(Albert Einstein)

# Grato pela atenção

![](_page_37_Picture_3.jpeg)